# 第一部分 上机实训

## 实训一 熟悉 Access 操作环境

## 一、实训目的

1. 熟悉 Access 的界面及基本操作方法。

2. 掌握建立 Access 数据库的基本过程与操作步骤。

## 二、实训要求

- 1. 熟悉 Access 的主界面, 熟练掌握 Access 的常用操作。
- 2. 加深对向导的理解,掌握其基本操作过程。
- 3. 了解掌握 Access 数据库的建立方法,建立一个名为"学生管理"的数据库。

#### 三、实训内容

- 1. 首次启动和关闭 Access 程序。
- 2. 认识 Access 的操作界面。
- 3. 建立 Access 数据库。

### 四、实训过程

分析: Access 是一个典型的 Windows 应用程序,其用户界面包括图标、菜单、工具按钮 及对话框等,所有这些操作都与一般的 Windows 操作相同。

Access 的许多操作有共同的或者相似的规律,表、查询、窗体等数据库对象有类似的建 立方法及建立过程,向导及设计视图是两种主要的设计工具,是 Access 的基本方法。

在建立数据库时,要考虑数据库的名字、存储位置等。在实际应用中,建立数据库之前, 要完成数据库的设计。

1. 启动 Access

(1)利用"开始"菜单启动 Access。

操作步骤:

- 1) 单击任务栏中的"开始"按钮,弹出菜单。
- 2) 选中菜单中的"所有程序"选项,弹出下一级菜单,如图 1-1 所示。
- 3) 单击级联菜单中中的 Microsoft Access 选项,即可启动 Microsoft Access 程序。
- (2)利用 Access 文件关联启动 Access。

双击任何一个 Access 文件都可以启动 Access,并同时打开相应的数据库。

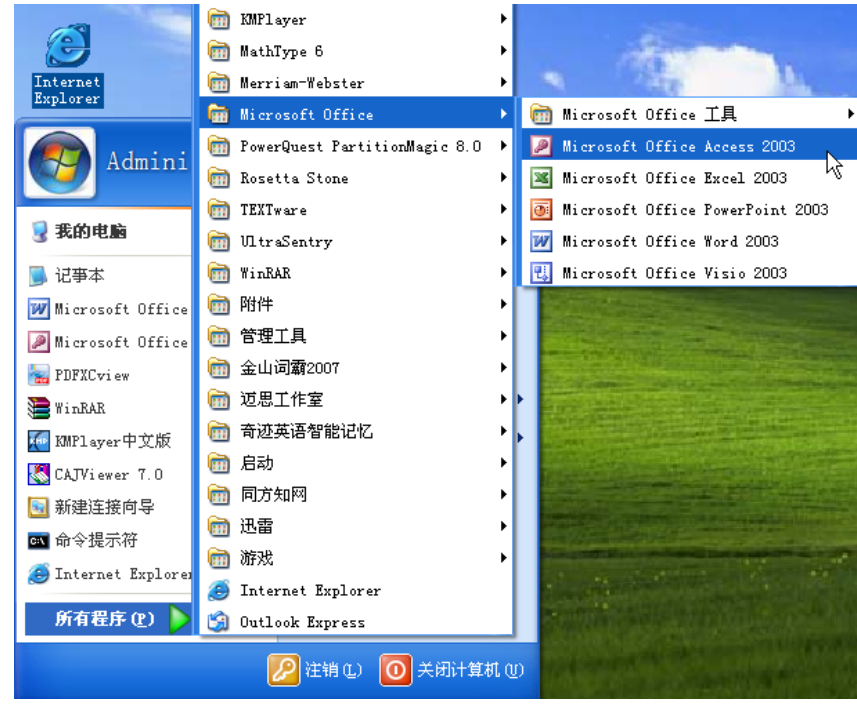

图 1-1 通过"开始"菜单启动 Access

2. 认识 Access 界面

利用前面的第一种方法启动 Access 数据库后,会显示 Access 主窗口,如图 1-2 所示。

| Microsoft Access                                                                                                    | ×   |
|----------------------------------------------------------------------------------------------------|-----|
| 文件(E) 编辑(E) 视图(Y) 插入(I) 工具(I) 窗口(W) 帮助(H)                                                                                                    |     |
| ▶ ☞ 문 중 장 》 밤 尼 ダ ∽ 影 • 昂 • 数 27 号 4 泡 • 3 •                                                                                                    |     |
| Microsoft Access       ? ×         新建数規库       ()         ● 学 Access 数据库 (2)       ()         ● 計开已有文件 (0)       ()         ● 打开已有文件 (0)       ()         ● 野田已有文件 (0)       ()         ● 野田已有文件 (0)       ()         ● 野田已有文件 (0)       ()         ● 野田日有文件 (0)       ()         ● 野田日有文件 (0)       ()         ● 野田日有文件 (0)       ()         ● 野田日有文件 (0)       ()         ● 野田日有文件 (0)       ()         ● 野田日有文件 (0)       ()         ● 野田日有文件 (0)       ()         ● 野田田有文件 (0)       ()         ● 野田田有文件 (0)       ()         ● 野田田有文件 (0)       ()         ● 野田田有文件 (0)       ()         ● 野田田有文件 (0)       ()         ● 野田田有文件 (0)       ()         ● 野田田有文件 (0)       ()         ● 野田田有文件 (0)       ()         ● 野田田有文件 (0)       ()         ● 野田田有文 (0)       ()         ● 野田田有文 (0)       ()         ● 野田田有文 (0)       ()         ● 野田田有文(0)       ()         ● 野田市日有文(0)       ()         ● 野田市日有文(0)       ()         ● 野田市日有文(0)       ()         ● |     |
| 「犹绪                                                                                                    | 11. |

图 1-2 Access 主窗口

- 3. 退出 Access
- (1)利用"文件"菜单退出 Access。

2

(2) 按组合键 Alt+F4 或 Alt+F+X。

(3) 单击"关闭"按钮。

4. 建立"图书销售管理"数据库

在 D 盘上创建一个名称为"图书销售管理"的文件夹,该文件夹是以后所有实验的工作目录。

(1) 启动时创建。在如图 1-2 所示的"新建数据库"对话框中选择"空 Access 数据库" 单选项, 然后单击"确定"按钮, 在弹出的如图 1-3 所示的对话框中, 选择保存位置为"D:\ 图 书销售管理", 然后在"文件名"文本框中输入"图书销售管理", 单击"创建"按钮。

| 文件新建数据库                       | I            |              |         |     |    |       |          | <u>?</u> × |
|-------------------------------|--------------|--------------|---------|-----|----|-------|----------|------------|
| 保存位置(L):                      | My Document: | s            | -       | ← 🗈 | ×c | × 🎫   | 工具(L)    | -          |
| の<br>历史<br>My Documents<br>泉面 | My Pictures  |              |         |     |    |       |          |            |
| <b>《</b> *<br>收藏夹             | <u> </u>     | 1            |         |     | _  | 7 679 | £12# 751 |            |
|                               |              | 1            |         |     | _  |       | 10建(C)   |            |
|                               | 保存奕型 ①: Mi   | crosoft Acce | ess 数据库 |     | -  |       | 取消       |            |

图 1-3 "文件新建数据库"对话框

(2) 使用"新建"命令。

分析:如果已经打开了数据库,或者在启动 Access 时已将如图 1-2 所示的对话框关闭,则可以使用此方法。

操作步骤:

1) 单击"文件"→"新建"命令,或者单击工具栏上的"新建"按钮,弹出如图 1-4 所示的"新建"对话框。

| 新 | 建     |       |               |              |   |      |     | <u>? ×</u> |
|---|-------|-------|---------------|--------------|---|------|-----|------------|
|   | 常用 数据 | 库     |               |              |   |      |     | 1          |
|   |       | 2     | ø,            |              |   |      |     |            |
|   | 数据库   | 数据访问页 | 项目(现有<br>数据库) | 项目(新数<br>据库) |   | - 坝苑 |     |            |
|   |       |       |               |              |   |      |     |            |
|   |       |       |               |              |   |      |     |            |
|   |       |       |               |              |   | 九可用  | 打顶览 |            |
|   |       |       |               |              |   |      |     |            |
|   |       |       |               |              |   |      |     |            |
|   |       |       |               |              | _ |      |     |            |
|   |       |       |               |              |   | 确定   | 取消  |            |

图 1-4 "新建"对话框

2) 单击"常用"选项卡,选中"数据库"图标,然后单击"确定"按钮,出现如图 1-3 所示的"文件新建数据库"对话框,确定存储位置和文件名,单击"创建"按钮。

5. 使用"向导"创建"联系管理"数据库

操作步骤:

(1) 启动 Access, 在如图 1-2 所示的"新建数据库"对话框中选择"Access 数据库向导、数据页和项目"单选项, 然后单击"确定"按钮。

(2) 在弹出的如图 1-5 所示的对话框中选择"联系管理",然后单击"确定"按钮。

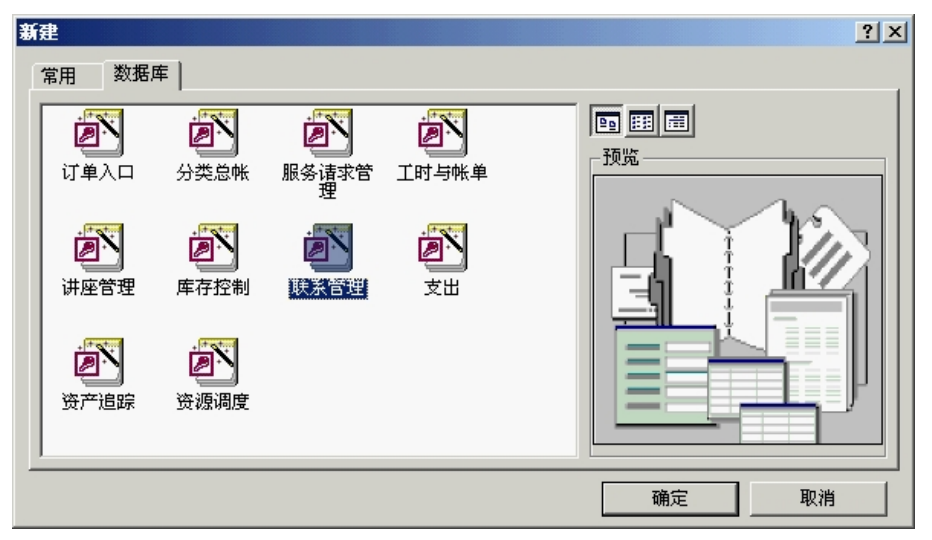

图 1-5 向导新建数据库对话框

(3) 在弹出的类似如图 1-3 所示的窗口中,确定文件存储位置和文件名,然后单击"创 建"按钮,弹出"数据库向导"界面,如图 1-6 所示。

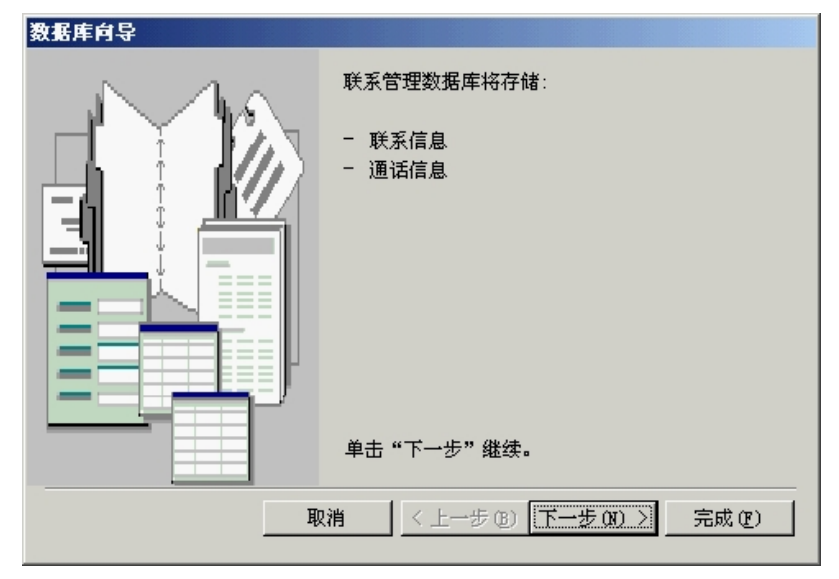

图 1-6 数据库向导——提示信息

(4) 单击"下一步"按钮,出现如图 1-7 所示的界面,在此界面中可以选择该数据库中数据表所包含的字段。

| 数据库向导                                    |                                                                                                    |  |
|------------------------------------------|----------------------------------------------------------------------------------------------------|--|
| 选定的数据库需要某些字段。可选的附<br>表中。<br>诗确定是否添加可选字段。 | 別加字段在下面用斜体显示,并且可能位于多个                                                                                                    |  |
| 数据库中的表:                                  | 表中的字段:                                                                                                    |  |
| <u>联系信息</u><br>通话信息<br>联系类型              | <ul> <li>▼ 联系人ID</li> <li>▲</li> <li>○ 名字</li> <li>▽ 姓氏</li> <li>○ 昵称</li> <li>○ 地址</li> <li>○ 地址</li> <li>○ 省份</li> <li>○ 都政编码</li> <li>○ 単立・</li> </ul> |  |
|                                          | < 上→步 ⑭) 下→步 ⑭) > 完成 健)                                                                                                    |  |

图 1-7 数据库向导——选择表与字段

(5) 单击"下一步"按钮,出现如图 1-8 所示的界面,在此界面中可以设置窗体的显示样式。

| <b>数据库向导</b><br>请确定屏幕的显示样式:                                                                                                    |                                                              |
|----------------------------------------------------------------------------------------------------|--------------------------------------------------------------|
| XXX       XXX       XXX       XXX       XXX       XXX       XXX       XXXX       XXXXXX       XXXX | Suni 画<br>国际<br>宣纸<br>工业<br>初進<br>沙岩<br>混合<br>石头<br>蓝图<br>远征 |
| 取消<                                                                                                    | 上一步 (2) 下一步 (2) 〉 完成 (2)                                     |

图 1-8 数据库向导——设置屏幕显示样式

(6) 单击"下一步"按钮,出现如图 1-9 所示的界面,在此界面中可以设置报表打印的 样式。

(7) 单击"下一步"按钮,出现如图 1-10 所示的界面,在此界面中设置数据库的标题, 单击"完成"按钮,数据库创建完成。

|      | 493032/01/03439            | 1+34.          |              |                 |  |
|------|----------------------------|----------------|--------------|-----------------|--|
| /    |                            |                |              | 大胆<br>正式        |  |
| /    | XXXXXXX                    |                |              | <br>淡灰          |  |
|      | **** ****                  | ххж жжх х      | XXX          | 紧凑              |  |
|      | XXXXX XXXXX<br>XXXXX XXXXX | <u> </u>       |              | <u>狙弥</u><br>随音 |  |
| 1-   | HH.                        | ××× ×          | XXXX<br>XXXX | NO. 783         |  |
| 1/5/ | 赵                          | XXX X<br>XXX X |              |                 |  |
|      |                            | ××× ×          |              |                 |  |
| ÷₩   | 之上的标                       | <b>*</b>       | 2222         |                 |  |
| 来自主  | 体的控件                       | XXX X          | XXXX         |                 |  |
| L    |                            | 000.0          | 0000         |                 |  |
|      |                            |                |              |                 |  |

图 1-9 数据库向导——设置报表打印样式

| Image: Control of the control of the control of t |                                                   | 联系管理                                     |
|----------------------------------------------------------------------------------------------------|---------------------------------------------------|------------------------------------------|
|                                                                                                    | RUSHINGKON HAR BARA BARA BARA BARA BARA BARA BARA | 请确定是否在所有报表上加一幅图片:<br>□ 是的,我要包含一幅图片<br>图片 |
|                                                                                                    |                                                   |                                          |

图 1-10 数据库向导——设置标题

## 五、思考与练习

1. 除了实训中给出的建立数据库的方法外,还有哪些方法? 试简单描述其建立过程并在计算机上实现。

- 2. 比较几种建立数据库的方法,它们之间有何不同?
- 3. 创建好数据库后,在 Access 窗口中有哪些按钮? 它们的作用是什么?
- 4. 除了上述退出 Access 的方法,还有哪些方法?
- 5. 比较 Access 的操作与其他 Office 软件的操作。
- 6. 思考"向导"的作用。
- 7. 按照本次实验方法创建"学生管理"数据库,存放位置为"D:\学生管理"。

## 实训二 设计数据表

### 一、实训目的

- 1. 理解 Access 数据表的结构,掌握其创建方法。
- 2. 掌握数据表结构修改的方法。
- 3. 掌握数据记录的输入与编辑方法。
- 4. 熟悉数据表设计器界面,掌握其使用方法。

### 二、实训要求

1. 阅读主教材相关内容,了解数据表结构的组成、字段的数据类型,以及为一个字段确 定数据类型的依据。

2. 在具体创建数据表之前,应该完成数据表结构的设计。本实训中的数据表已经设计完成,要求同学们首先对其进行分析,熟悉其中的各个字段。

- 3. 了解创建数据表的其他方法。
- 4. 注意实训过程中不同类型的数据在输入方法上的差异。

#### 三、实训内容

- 1. 在学生管理数据库中创建数据表。
- 2. 设置数据表的字段属性。
- 3. 向数据表中添加数据。

### 四、实训过程

分析:数据表是数据库中用来存储数据的对象,是整个数据库系统的基础。数据表的建立和其他 Office 软件既有相似之处,又有不同之处。

在建立数据表之前,应该先对数据表进行分析,确定其包含的字段、字段类型、格式、 有效性规则等。根据分析过程,在"图书销售管理"数据库中设计"图书信息"、"图书类别"、 "员工"、"客户"、"客户订单"、"销售"、"进货"、"库存"和"供应商"9张表来存放有关信 息,如表 2-1 至表 2-9 所示。

| 字段名    | 类型 | 说明   | 字段大小 | 字段名   | 类型            | 字段大小 | 说明    |
|--------|----|------|------|-------|---------------|------|-------|
| tsbh * | 文本 | 图书编号 | 10   | tsdj  | 货币            | 8    | 定价    |
| tsm    | 文本 | 书名   | 20   | tslbh | 数字            | 长整型  | 图书类别号 |
| tszz   | 文本 | 作者   | 10   | tsjj  | 备注            |      | 简介    |
| tscbs  | 文本 | 出版社  | 20   | tsfm  | <b>OLE</b> 对象 |      | 封面    |

表 2-1 "图书信息"表的结构

第一部分 上机实训 7

| 字段名   | 类型 | 说明   | 字段大小 | 字段名  | 类型    | 字段大小 | 说明   |
|-------|----|------|------|------|-------|------|------|
| ddh * | 文本 | 订单号  | 10   | ddsl | 数字    | 整型   | 订单数量 |
| khh   | 文本 | 客户号  | 50   | ddrq | 日期/时间 | 8    | 订单日期 |
| tsbh  | 文本 | 图书编号 | 50   | zk   | 文本    | 50   | 折扣   |

### 表 2-2 "客户订单"表的结构

| 表 2-3 "客户"表的结构 |    |      |      |         |    |      |           |
|----------------|----|------|------|---------|----|------|-----------|
| 字段名            | 类型 | 字段大小 | 说明   | 字段名     | 类型 | 字段大小 | 说明        |
| khbh *         | 文本 | 10   | 客户编号 | khyb    | 文本 | 50   | 客户邮编      |
| khxm           | 文本 | 50   | 客户姓名 | khEmail | 文本 | 50   | 客户的 Email |
| khdz           | 文本 | 50   | 客户地址 | khdh    | 文本 | 50   | 客户电话      |

## 表 2-4 "供应商"表的结构

| 字段名   | 类型 | 字段大小 | 说明    | 字段名   | 类型 | 字段大小 | 说明    |
|-------|----|------|-------|-------|----|------|-------|
| gysh* | 文本 | 50   | 供应商号  | gysdh | 文本 | 50   | 供应商电话 |
| gysm  | 文本 | 50   | 供应商名  | gyszh | 文本 | 50   | 供应商账号 |
| gysdz | 文本 | 50   | 供应商地址 |       |    |      |       |

| 表 2-5 | "进货" | 表的结构 |
|-------|------|------|
|-------|------|------|

| 字段名   | 类型 | 字段大小 | 说明   | 字段名  | 类型 | 字段大小 | 说明   |
|-------|----|------|------|------|----|------|------|
| tsbh* | 文本 | 10   | 图书编号 | jhYq | 文本 | 8    | 进货日期 |
| gysh  | 文本 | 50   | 供应商号 | jhj  | 文本 | 8    | 进货价  |
| jhsl  | 数字 | 整型   | 进货数量 |      |    |      |      |

## 表 2-6 "库存"表的结构

| 字段名  | 类型 | 字段大小 | 说明   | 字段名 | 类型 | 字段大小 | 说明 |
|------|----|------|------|-----|----|------|----|
| tsbh | 文本 | 50   | 图书编号 | kw  | 文本 | 50   | 库位 |
| kcsl | 数字 | 8    | 库存数量 |     |    |      |    |

## 表 2-7 "图书类别"表的结构

| 字段名    | 类型   | 字段大小 | 说明    | 字段名  | 类型 | 字段大小 | 说明 |
|--------|------|------|-------|------|----|------|----|
| tslbh* | 自动编号 | 长整型  | 图书类型号 | tsbz | 文本 | 50   | 备注 |
| tslxm  | 文本   | 50   | 图书类型名 |      |    |      |    |

## 表 2-8 "销售"表的结构

| 字段名  | 类型    | 字段大小 | 说明   | 字段名   | 类型 | 字段大小 | 说明   |
|------|-------|------|------|-------|----|------|------|
| tsbh | 文本    | 50   | 图书编号 | xszje | 货币 | 8    | 总金额  |
| xssl | 数字    | 整型   | 销售数量 | ygbh  | 文本 | 50   | 员工编号 |
| xsj  | 货币    | 8    | 销售价  | ddh   | 文本 | 10   | 订单号  |
| xsrq | 日期/时间 | 8    | 销售日期 |       |    |      |      |

8

| 字段名   | 类型 | 字段大小 | 说明   | 字段名    | 类型 | 字段大小 | 说明     |
|-------|----|------|------|--------|----|------|--------|
| ygbh* | 文本 | 50   | 员工编号 | ygdlmm | 文本 | 50   | 员工登录密码 |
| ygxm  | 文本 | 50   | 员工姓名 | ygzw   | 文本 | 50   | 客服职务   |

表 2-9 "员工"表的结构

注: 其中带"\*"的字段设置为主键字段。

1. 创建数据表

**例1** 在上次实训创建的"图书销售管理"数据库中创建一个名为"图书信息"的数据表。 操作步骤:

(1) 打开"图书销售管理"数据库,在数据库窗口对象列表中选择"表",然后双击"使用设计器创建表",打开表设计器,如图 2-1 所示。

| 田表1: | 表    |      |                                   | _ 🗆 🗙                                                |
|------|------|------|-----------------------------------|------------------------------------------------------|
|      | 字段名称 | 数据类型 | 说明                                | <b></b>                                              |
|      |      |      |                                   |                                                      |
|      |      |      |                                   |                                                      |
|      |      |      |                                   |                                                      |
|      |      |      |                                   |                                                      |
|      |      |      |                                   | •                                                    |
|      |      | 字段属性 |                                   |                                                      |
| ŗ    |      |      | 字段<br>字段可<br>分子空<br>方空<br>子段<br>幕 | 名称最<br>到 64<br>(包<br>形<br>君<br>有称的<br>遇<br>着名称的<br>。 |
|      |      |      |                                   |                                                      |

图 2-1 表设计器

(2)在"字段名称"列下的第一个空白行中输入"图书编号(tsbh)",并在本行"数据类型"列下选择"文本",将"常规"选项卡中的"字段大小"属性值改为10,单击工具栏上的"主键"按钮,将"图书编号(tsbh)"字段设置为主键,如图2-2所示。
采用同样的方法依次完成其他字段的定义,只是不要设置"主键"了。

|   | 字段名称 | 数据类型 | 说明 |
|---|------|------|----|
| 8 | tsbh | 文本   |    |
|   |      |      |    |
| ▶ |      |      |    |
| _ |      |      |    |
| _ |      |      |    |
| _ |      |      |    |
| - |      |      |    |
| _ |      |      |    |
|   |      |      |    |
|   |      |      |    |

#### 图 2-2 设计表字段

(3) 单击工具栏上的"保存"按钮,在弹出的如图 2-3 所示的"另存为"对话框中输入 表的名称"图书信息",然后单击"确定"按钮。

| 另存为              | ? 🗙 |
|------------------|-----|
| 表名称 (J):<br>图书信息 | 确定  |
|                  | 取消  |

图 2-3 "另存为"对话框

利用同样的方法创建其他表。

2. 设置字段属性

例 2 将"图书信息"表中的"出版社(tscbs)"字段的"默认值"属性设置为"人民邮 电出版社"。

操作步骤:

(1) 打开"图书销售管理"数据库,双击"表"对象中的"图书信息"表,打开"图书 信息"表的数据表视图,然后在工具栏左端"视图"列表按钮中选择"设计视图",屏幕显示 该表的"设计视图"。也可先单击选中"图书信息"表,再单击"设计"按钮。

(2) 在"设计视图"中,单击"出版社(tscbs)"字段行,这时在"字段属性"区中显 示了该字段的所有属性。

(3) 在"默认值"属性框中输入"人民邮电出版社",如图 2-4 所示。

(4) 保存"图书信息"表。

|    | 字段名称                                            | 数据类型      |       |          |     |
|----|-------------------------------------------------|-----------|-------|----------|-----|
| 8  | tsbh                                            | 文本        | 图书编号  |          |     |
|    | tsm                                             | 文本        | 书名    |          |     |
|    | tszz                                            | 文本        | 作者    |          |     |
| •  | tsebs                                           | 文本        | 出版社   |          |     |
|    | tsdj                                            | 货币        | 定价    |          |     |
|    | tslbh                                           | 数字        | 图书类别号 |          |     |
|    | tsjj                                            | 备注        | 简介    |          |     |
|    | tsfm                                            | OLE 对象    | 封面    |          |     |
|    |                                                 |           |       |          |     |
|    |                                                 |           |       |          |     |
|    |                                                 |           |       |          |     |
|    |                                                 |           |       |          |     |
|    |                                                 |           |       |          |     |
|    |                                                 |           |       |          |     |
|    |                                                 |           |       |          |     |
|    |                                                 |           |       |          |     |
|    |                                                 |           |       |          |     |
|    |                                                 |           |       |          |     |
|    |                                                 |           |       |          | 子段度 |
| 2  | できます (1) (1) (1) (1) (1) (1) (1) (1) (1) (1)    |           |       |          |     |
|    | 하지 말成                                           | -         |       | _        |     |
|    | 子段大小                                            | 50        |       |          |     |
| 12 | 谷式。<br>- ^ こ + ★ T T                            |           |       |          |     |
| 1  | 前人推销                                            | 11.067-31 |       |          |     |
| 1  | 示题 した しんしん しんしん しんしん しんしん しんしん しんしん しんしん        | 出版社       |       |          |     |
|    | 获认值<br>专动 10 m 10 m 10 m 10 m 10 m 10 m 10 m 10 | "人民邮电出版社" |       |          |     |
|    | 自然性规则                                           |           |       | <u> </u> |     |
| 1  | 自然性艾本                                           | <b>-</b>  |       |          |     |
| 3  | い頃子段                                            | 音         |       |          |     |
| 1  | 龙许仝子符串                                          | 是         |       |          |     |
| 3  | <u>余</u> 51                                     | <u> </u>  |       |          |     |
| 1  | Inicode 压缩                                      | 是         |       |          |     |
| 1  | 前人法模式                                           | 开启        |       |          |     |
| ]] | (ME 语句模式(仅日文)                                   | <u> </u>  |       |          |     |
| 1  | 智能标记                                            |           |       |          |     |

图 2-4 设置字段属性

注意: 在设置默认值属性时,如果输入文本值,可以不加引号,系统会自动加上引号。

例 3 设置"图书信息"表中"出版社(tscbs)"字段的有效性规则为只能在该字段中输 入"人民邮电出版社"或"机械工业出版社"。如果输入其他值,则提示"您输入的出版社信 息有误!"。

#### 操作步骤:

(1) 打开"图书信息"表的"设计视图"。

(2) 在设计视图中选中"出版社(tscbs)"字段,再选中"有效性规则"编辑框,在其 中直接输入"有效性规则"为"人民邮电出版社" Or "机械工业出版社"。

(3) 在"有效性文本"编辑框中输入文本"您输入的出版社信息有误!"。

(4) 保存"图书信息"表。

3. 添加记录

例4 为"图书信息"表添加记录。

操作步骤:

(1) 打开"图书销售管理"数据库。

(2) 双击"图书信息"表或单击"图书信息"表,然后单击"打开"按钮,屏幕显示出 "数据表视图"。

(3) 按照如图 2-5 所示输入数据。

(4) 保存"图书信息"表。

| L |     | 图书编号  | 书名        | 作者        | 出版社      | 定价              | 图书类别 | 简介        | 封面   |
|---|-----|-------|-----------|-----------|----------|-----------------|------|-----------|------|
|   | • + | T0001 | 中国古典文学    | 张广明       | 内蒙古文化出版社 | <b>¥</b> 36.00  | 2    | 《中国古典文学》  | 位图图像 |
|   | +   | T0002 | 左脑开发      | 纪江红       | 华夏出版社    | <b>¥</b> 5. 40  | 6    | "金牌童书"系列是 | 位图图像 |
|   | +   | T0003 | CCNA学习指南  | (美)戴尔著    | 人民邮电出版社  | <b>¥</b> 74.00  | 1    | 本书以最新版的C  | 位图图像 |
|   | +   | T0004 | 全国计算机等级帮  | 教育部考试中心   | 高等教育出版社  | <b>¥</b> 25. 20 | 1    | 针对全国计算机等  | 位图图像 |
| Γ | +   | T0005 | 杜拉拉升职记    | 李可        | 陕西师范大学出版 | ¥ 17.20         | 2    | 中国白领必读的职  | 位图图像 |
| Γ | +   | T0006 | 平凡的世界     | 路遥        | 北京十月文艺出版 | <b>¥</b> 64. 00 | 2    | 《平凡的世界》,  | 位图图像 |
|   | +   | T0007 | 绩效管理      | 胡君辰,宋源    | 四川人民出版社  | ¥ 26.50         | 3    | 本套丛书由复旦>  | 位图图像 |
| Γ | +   | T0008 | 用脑拿订单     | 孙路弘       | 中国人民大学出版 | ¥ 20.00         | 3    | 特别适合中国人队  | 位图图像 |
| Г | +   | T0009 | 百变营养素食100 | 家庭书架编委会   | 北京出版社    | ¥ 15.00         | 4    | 《百变营养素食1  | 位图图像 |
|   | +   | T0010 | 中国最美的100个 | 《中国最美的100 | 吉林出版社    | <b>¥</b> 10.00  | 4    | 《图说天下一一日  | 位图图像 |
| Γ | +   | T0011 | C程序设计语言(  | (美)克尼汉,(身 | 机械工业出版社  | <b>¥</b> 30.00  | 5    | 本书是由C语言的  | 位图图像 |
| Γ | +   | T0012 | 软件工程面向对象  | (美)沙赫著,邓汕 | 机械工业出版社  | ¥ 35.00         | 5    | 本书对软件工程的  | 位图图像 |
| Γ | +   | T0013 | 可爱的鼠小弟    | (日)中江嘉男   | 南海出版社    | ¥ 138.00        | 6    | 鼠小弟的小背心、  | 位图图像 |
|   | +   | T0014 | 宝宝最爱听的365 | (奥)布丽吉特・原 | 南海出版社    | <b>¥</b> 25. 00 | 6    | 静谧的夜晚,四周  | 位图图像 |
| Γ | +   | T0015 | 人性的弱点全集   | (美)戴尔・卡耐詰 | 中国发展出版社  | ¥ 12.90         | 7    | 《人性的弱点全纲  | 位图图像 |
| Г | +   | T0016 | 舍得        | 星云大师      | 江苏文艺出版社  | ¥ 21.00         | 7    | 在《舍得》中,』  | 位图图像 |
|   | +   | T0017 | 哲学与人生     | 傅佩荣       | 上海三联出版社  | ¥ 31.50         | 7    | 傅先生对于哲学了  | 位图图像 |
| Γ | +   | T0018 | 主板维修从入门到  | 张军        | 科学出版社    | <b>¥</b> 63.00  | 5    | 本书由资深主板纟  | 位图图像 |
| Γ | +   | T0019 | 电脑常见故障排影  | 墨思客工作室    | 化学工业出版社  | ¥ 24.50         | 5    | 《电脑常见故障排  | 位图图像 |
| Γ | +   | T0020 | 三国演义连环画   | 罗贯中 原著    | 上海人民美术出版 | ¥ 108.00        | 2    | 《三国演义》是我  | 位图图像 |
|   | *   |       |           |           |          | ¥ 0.00          | 0    |           |      |

图 2-5 图书信息表

(2) 单击"工具栏"中的"关系"按钮,打开"关系"窗口,并弹出如图 2-6 所示的"显

(3) 在"关系"窗口中,将"图书信息"表中的"图书编号(tsbh)"字段拖动到"进货"

用同样的方法向其他表中输入一些数据。

例5 为"图书销售管理"数据库中的9个表建立关系。

(1) 打开"图书销售管理"数据库。

操作步骤:

示表"对话框, 依次将9张表添加到"关系"窗口中, 关闭"显示表"对话框。

表的"图书编号(tsbh)"字段上,松开鼠标后弹出"编辑关系"对话框,如图 2-7 所示。

| 显示表                                                                                                    | ? 🛛            |
|----------------------------------------------------------------------------------------------------|----------------|
| 查询         两者都有           供应商            进货         客户           客户订单         库存           图书类别         图书栏信息           销售         员工 | 添加(A)<br>关闭(C) |
| 图 2-6 "显示表"对话林                                                                                                    | 匡              |

| 编辑关系                                                          |                              | ? 🛛         |
|---------------------------------------------------------------|------------------------------|-------------|
| 表/查询(ញ):<br>图书信息                                              | 相关表/查询(<br><mark>→</mark> 进货 | (B): 确定     |
| tsbh                                                          | ¥ tsbh                       | ₩消  联接类型([) |
| <ul> <li>✓ 实施参照完</li> <li>✓ 级联更新相</li> <li>✓ 级联删除相</li> </ul> | 整性 (E)<br>关字段 (U)<br>关记录 (D) | 新建 (2)      |
| 关系类型:                                                         | 一对多                          |             |

图 2-7 "编辑关系"对话框

在"编辑关系"对话框中,选择"实施参照完整性"复选框,再单击"确定"按钮,两 表间就有了一条连接,由此"图书信息"表和"进货"表间就建立起了一对多的关联关系,用 同样的方法创建"图书信息"与其他表之间的关系,如图 2-8 所示。

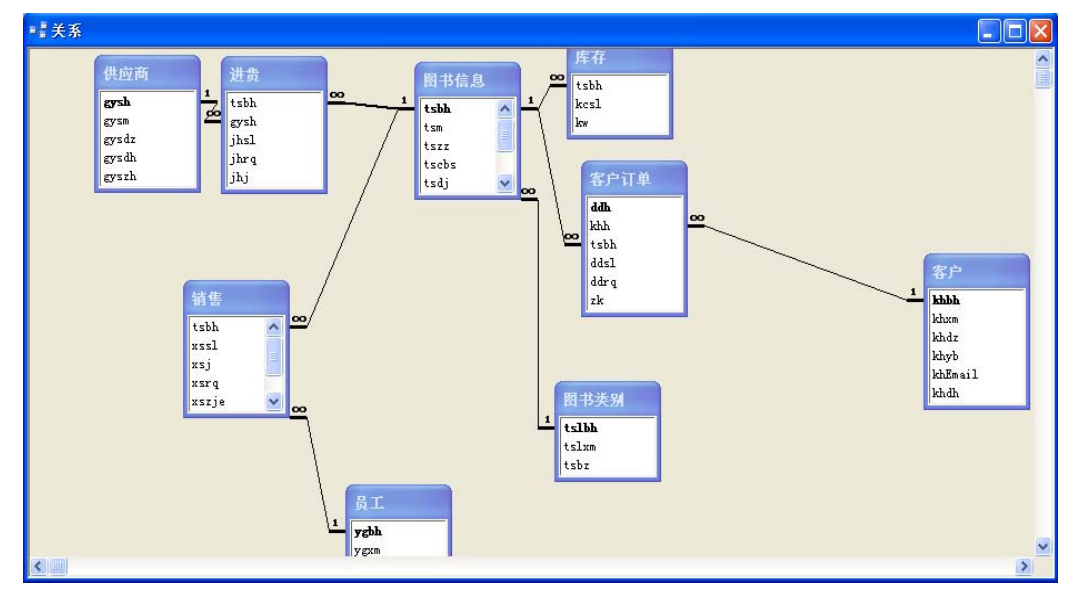

图 2-8 "关系" 窗口

关闭"关系"窗口,在如图 2-9 所示的消息框中单击"是"按钮,保存设置的关系。

| ∎icrosoft Office A | lecess     | × |
|--------------------|------------|---|
| 🤔 是否保存对            | '关系'布局的更改? |   |
| 是①                 |            |   |

图 2-9 更改关系提示

## 五、思考与练习

- 1. 建立数据表有哪几种方法? 比较这几种方法的特点。
- 2. 数据表有几种视图? 说明各视图的作用。
- 3. 如何在数据表中设置主键,主键的作用是什么?
- 4. 如何在两张数据表之间建立关系,需要什么条件?

## 实训三 编辑数据表

### 一、实训目的

- 1. 进一步加深对数据表的认识。
- 2. 学会数据表显示形式的设置,使其更美观、方便和实用。
- 3. 掌握数据表中的查找和替换操作。
- 4. 能够将其他数据表中的内容导入、导出和链接到本数据库中。

## 二、实训要求

1. 阅读教材中的相关内容,了解数据表编辑的主要任务及操作过程。

2. 分析数据表中行高、列宽的设置有哪几种方法? 通过"格式"→"字体"命令设置字体的各项属性,通过"工具"→"选项"命令更改数据表的默认设置。

- 3. 讨论在数据表中隐藏列、移动列、列标题的更名和冻结列等的方法和用途。
- 4. 分析查找和替换记录中数据的方法和作用。
- 5. 通过本次实训,掌握表的导入、导出和链接。

## 三、实训内容

- 1. 向已经存在的数据表中添加字段。
- 2. 将数据表中的数据排序。
- 3. 从数据表中筛选出符合要求的数据。
- 4. 查找和替换数据表中的数据。
- 5. 将数据表中的数据导出。
- 6. 从其他格式的文件中导入数据到数据表中。

#### 四、实训过程

分析: 在设计数据库的过程中, 往往需要对数据库中数据表的结构进行修改, 对数据表的内容进行维护, 对数据表的外观进行调整。例如, 根据实际需要查找或替换指定的文本、排序表中的数据、筛选符合指定条件的记录等。

1. 添加字段

**例1** 在"图书销售管理"数据库中的"图书信息"表的"图书编号(tsbh)"与"作者(tszz)" 字段之间添加"书名(tsm)"字段,数据类型为文本,字段大小是 20。

操作步骤:

(1) 打开"图书销售管理"数据库。

(2) 打开"图书信息"表的"设计"视图。

(3) 选中"作者(tszz)"字段,单击工具栏中的"插入行"按钮。

(4) 在出现的新的"字段名"列中输入"书名(tsm)"。

(5) 在"字段类型"列中选择"文本",设置"字段大小"为20。

(6) 保存"图书信息"表。

若单击工具栏中的"删除行"按钮即可在表的"设计"视图中删除一个字段。

2. 排序记录

例2 按"定价(tsdj)"字段的值对"图书信息"表中的记录进行升序排列。

操作步骤:

(1) 在"图书销售管理"中打开"图书信息"表的数据表视图。

(2)将光标定位于"定价"字段内,执行"记录"→"排序"→"升序"命令,即可得 到如图 3-1 所示的结果。

|   | 图  | 书信息 : 表 |           |             |          |                 |      |           |      |
|---|----|---------|-----------|-------------|----------|-----------------|------|-----------|------|
|   |    | 图书编号    | 书名        | 作者          | 出版社      | 定价              | 图书类别 | 简介        | 封面   |
| ▶ | +  | T0002   | 左脑开发      | 纪江红         | 华夏出版社    | <b>¥</b> 5. 40  | 6    | "金牌童书"系列是 | 位图图像 |
|   | +  | T0010   | 中国最美的100个 | 《中国最美的100   | 吉林出版社    | <b>¥</b> 10.00  | 4    | 《图说天下一一日  | 位图图像 |
|   | +  | T0015   | 人性的弱点全集   | (美)戴尔・卡耐基   | 中国发展出版社  | <b>¥</b> 12, 90 | 7    | 《人性的弱点全纬  | 位图图像 |
|   | +  | T0009   | 百变营养素食100 | 家庭书架编委会     | 北京出版社    | <b>¥</b> 15.00  | 4    | 《百变营养素食1  | 位图图像 |
|   | Ŧ  | T0005   | 杜拉拉升职记    | 李可          | 陕西师范大学出版 | <b>¥</b> 17.20  | 2    | 中国白领必读的职  | 位图图像 |
|   | +  | T0008   | 用脑拿订单     | 孙路弘         | 中国人民大学出版 | <b>¥</b> 20. 00 | 3    | 特别适合中国人际  | 位图图像 |
|   | +  | T0016   | 舍得        | 星云大师        | 江苏文艺出版社  | ¥ 21.00         | 7    | 在《舍得》中,』  | 位图图像 |
|   | +  | T0019   | 电脑常见故障排   | 墨思客工作室      | 化学工业出版社  | <b>¥</b> 24, 50 | 5    | 《电脑常见故障排  | 位图图像 |
|   | +  | T0014   | 宝宝最爱听的365 | (奥)布丽吉特・原   | 南海出版社    | <b>¥</b> 25. 00 | 6    | 静谧的夜晚,四周  | 位图图像 |
|   | +  | T0004   | 全国计算机等级帮  | 教育部考试中心     | 高等教育出版社  | ¥ 25. 20        | 1    | 针对全国计算机等  | 位图图像 |
|   | +  | T0007   | 绩效管理      | 胡君辰,宋源      | 四川人民出版社  | <b>¥</b> 26, 50 | 3    | 本套丛书由复旦;  | 位图图像 |
|   | +  | T0011   | C程序设计语言(  | (美)克尼汉,(身   | 机械工业出版社  | <b>¥</b> 30, 00 | 5    | 本书是由C语言的  | 位图图像 |
|   | +  | T0017   | 哲学与人生     | 傅佩荣         | 上海三联出版社  | <b>¥</b> 31, 50 | 7    | 傅先生对于哲学』  | 位图图像 |
|   | +  | T0012   | 软件工程面向对象  | (美)沙赫著,邓训   | 机械工业出版社  | <b>¥</b> 35.00  | 5    | 本书对软件工程的  | 位图图像 |
|   | +  | T0001   | 中国古典文学    | 张广明         | 内蒙古文化出版社 | <b>¥</b> 36.00  | 2    | 《中国古典文学名  | 位图图像 |
|   | +  | T0018   | 主板维修从入门到  | 张军          | 科学出版社    | <b>¥</b> 63. 00 | 5    | 本书由资深主板》  | 位图图像 |
|   | +  | T0006   | 平凡的世界     | 路遥          | 北京十月文艺出版 | <b>¥</b> 64. 00 | 2    | 《平凡的世界》,  | 位图图像 |
|   | +  | T0003   | CCNA学习指南  | (美)戴尔著      | 人民邮电出版社  | <b>¥</b> 74.00  | 1    | 本书以最新版的C  | 位图图像 |
|   | +  | T0020   | 三国演义连环画   | 罗贯中 原著      | 上海人民美术出版 | <b>¥</b> 108.00 | 2    | 《三国演义》是我  | 位图图像 |
|   | +  | T0013   | 可爱的鼠小弟    | (日)中江嘉男     | 南海出版社    | <b>¥</b> 138.00 | 6    | 鼠小弟的小背心、  | 位图图像 |
| * |    |         |           |             |          | <b>¥</b> 0. 00  | 0    |           |      |
| 记 | 录: |         |           | · 共有记录数: 20 |          | <               |      |           | >    |

图 3-1 排序记录

3. 筛选记录

**例3** 筛选出"人民邮电出版社"中"图书类别号(tslbh)"为"1"的图书,并按照升序 排序。

操作步骤:

(1) 打开"图书信息"的数据表视图。

(2) 执行"记录"→"筛选"→"高级筛选/排序"命令,弹出如图 3-2 所示的筛选窗口。

| 國 图=     | 5信息筛选2 : 筛选   |          |
|----------|---------------|----------|
|          | 图书信息          |          |
|          | *  tsbh tsm   |          |
|          | tszz<br>tscbs | <b>~</b> |
|          |               | 2        |
| 字段<br>排序 |               |          |
| 条件<br>或  |               | ×        |
|          |               |          |

图 3-2 筛选设计视图

(3)单击设计网格的第一列"字段"行右侧的向下箭头按钮,从弹出的字段列表中选择 "出版社(tscbs)",在"条件"行中输入"人民邮电出版社";用同样的方法在第二列的"字 段"行中选择"图书类别号(tslbh)"字段,在其"条件"行中输入"1"。

(4) 在第三列"字段"行选择"图书编号(tsbh)",单击"图书编号(tsbh)"的"排序" 单元格,从下拉列表框中选择"升序",设置结果如图 3-3 所示。

| 🚽 图书信息筛选1 : 筛选             | 1     |            |   |                                                              |
|----------------------------|-------|------------|---|--------------------------------------------------------------|
| 图书信息<br>*                  |       |            |   | <ul> <li></li> <li></li> <li></li> <li></li> <li></li> </ul> |
| 字段:<br>排序:                 | tslbh | tsbh<br>詽序 | ~ |                                                              |
| 条件: "人民邮电出版社"<br>或:<br>< □ | 1     |            |   | >                                                            |
|                            |       |            |   |                                                              |

图 3-3 筛选示例

(5) 单击 Access 工具栏上的"应用筛选"按钮执行筛选,筛选结果如图 3-4 所示。

|   | 图  | 书信息 : 表 |          |            |         |                |      |          |      |
|---|----|---------|----------|------------|---------|----------------|------|----------|------|
|   |    | 图书编号    | 书名       | 作者         | 出版社     | 定价             | 图书类别 | 简介       | 封面   |
| ► | +  | T0003   | CCNA学习指南 | (美)戴尔著     | 人民邮电出版社 | <b>¥</b> 74.00 | 1    | 本书以最新版的C | 位图图像 |
| * |    |         |          |            |         | ¥ 0.00         | 0    |          |      |
|   |    |         |          |            |         |                |      |          |      |
|   |    |         |          |            |         |                |      |          |      |
|   |    |         |          |            |         |                |      |          |      |
|   |    |         |          |            |         |                |      |          |      |
| 记 | 录: |         |          | 记录数:1 (已筛选 | 約)      |                |      |          |      |

图 3-4 筛选结果

4. 查找与替换数据

例4 在"图书信息"表中查找书名中含有"中国"字样的图书记录。

操作步骤:

(1) 在"图书销售管理"数据库中打开"图书信息"表的数据表视图。

(2) 单击"书名"列的任意位置。

(3) 执行"编辑"→"查找"命令,弹出"查找和替换"对话框。

(4) 在"查找内容"文本框中输入"中国\*"。

(5) 单击"查找下一个"按钮,则记录指示器将显示指针指向的相应记录。

(6) 继续单击"查找下一个"按钮,依次找出所有记录。

例 5 将"图书信息"表"出版社 (tscbs)"字段中"南海出版社"的所有记录改为"南 海大学出版社"。

操作步骤:

(1) 在"图书销售管理"数据库中打开"图书信息"表的数据表视图。

(2) 单击"出版社(tscbs)"字段的任意位置。

(3) 执行"编辑"→"替换"命令,弹出"查找和替换"对话框。

(4) 在"查找内容"文本框中输入"南海出版社",然后在"替换为"文本框中输入"南 海大学出版社",如图 3-5 所示。

| 查找和替换    |                           |   | ? 🛛       |
|----------|---------------------------|---|-----------|
| 查找       | 替换                        |   |           |
| 查找内容(图): | 南海出版社                     | * | 查找下一个 (2) |
| 替换为(P):  | 南海大学出版社                   | ~ | 取消        |
| 查找范围(L): | 出版社                       |   |           |
| 匹配 (H):  | 整个字段 💌                    |   |           |
| 捜索(S):   | 全部 🔽                      |   |           |
|          | 🗌 区分大小写 (C) 🛛 按格式搜索字段 (D) |   |           |

图 3-5 "查找和替换"对话框

(5) 在"查找范围"文本框中确保选中当前字段。

(6)如果一次替换一条记录,那么单击"查找下一个"按钮,找到后,单击"替换"按钮;如果要一次性替换全部指定内容,则单击"全部替换"按钮。

5. 导入、导出

**例** 6 将"图书销售管理"数据库中的"图书信息"表导出为 Excel 文件"图书信息.xls"。 操作步骤:

(1) 在"图书销售管理"数据库中打开"图书信息"表的数据表视图。

(2) 执行"文件"→"导出"命令,弹出"将表'图书信息'导出为..."对话框。

(3)选择文件保存位置为"D:\图书销售管理",单击"保存类型"下拉列表框,选择 Microsoft Excel 97-2003,如图 3-6 所示。

| 将表"图书信」           | <b>3"</b> 导出为 |          |         |        |           |       |                |         | ×      |
|-------------------|---------------|----------|---------|--------|-----------|-------|----------------|---------|--------|
| 保存位置( <u>I</u> ): | 🛅 图书销售管理      | 哩        |         | ✓      | ) - 过   ( | Q X 🖻 | <b>III</b> - 1 | Ĺ具(L) ▼ |        |
| 我最近的文档            |               |          |         |        |           |       |                |         |        |
| <b>记</b><br>桌面    |               |          |         |        |           |       |                |         |        |
| 送<br>我的文档         |               |          |         |        |           |       |                |         |        |
| 我的电脑              |               |          |         |        |           |       |                |         |        |
| <b>§</b>          | 文件名 (2): 医    | 1书信息     |         |        | ~         | 🔲 带格式 | 保存で)           | 全部导     | 出(11)。 |
|                   | 保存类型 (I): 🔝   | icrosoft | Excel 9 | 7-2003 | ~         |       | AJ (U)         | 取       | 1      |

图 3-6 数据表导出对话框

(4) 单击"全部导出"按钮。

**例7** 将"图书信息.xls"导入到"图书销售管理"数据库中,生成的表名为"图书"。 操作步骤:

(1) 打开"图书销售管理"数据库。

(2)执行"文件"→"获取外部数据"→"导入"命令,弹出"导入"对话框。

(3)选择查找范围为"D:\图书管理",单击"文件类型"下拉列表框,选择 Microsoft Excel, 在列表中选择"图书信息.xls",如图 3-7 所示。

(4)单击"导入"按钮,弹出"导入数据表向导"对话框,根据向导提示逐步单击"下 一步"按钮,依次选择数据来自工作簿中哪个工作表、"第一行包含标题"、数据保存在"新表 中"、确定字段名、在第五个对话框中给将要生成的表确定是否要主键,如图 3-8 所示。

(5) 在最后一个对话框中输入生成新表的名字"图书",单击"完成"按钮,将.xls 形式的数据导入到数据表中,但原.xls仍然存在。

(6) 查看"图书"表的结构,比较与"图书信息"表的异同。

| 导入                 |          |           |              |         |       |          | ×       |
|--------------------|----------|-----------|--------------|---------|-------|----------|---------|
| 查找范围(I):           | 🖻 图书管    | ·理        | •            | (d) = 🚺 | 😋 × 🖆 | III • 工具 | l (Ľ) → |
| <b>1</b><br>我最近的文档 | 聲️学生信息.: | ls        |              |         |       |          |         |
| し<br>「泉面           |          |           |              |         |       |          |         |
| <b>没</b> 我的文档      |          |           |              |         |       |          |         |
| 我的电脑               |          |           |              |         |       |          |         |
|                    | 文件名 @):  |           |              |         |       | •        | 导入(11)  |
|                    | 文件类型(T): | Microsoft | Excel (*.xls | )       |       |          | 取消      |

图 3-7 确定导入文件

| 📴 导入数据表向导                                                                                                    |                                                                                                    |                                                                                       |                                                                              | ×                                                                                                    |
|----------------------------------------------------------------------------------------------------|----------------------------------------------------------------------------------------------------|---------------------------------------------------------------------------------------|------------------------------------------------------------------------------|----------------------------------------------------------------------------------------------------|
|                                                                                                    | Microsoft<br>一地标识表<br>〇 让 Acc<br>〇 我自己<br>〇 不要主                                                                                                    | Access 建议您<br>中的每个记录。<br>ess 添加主键(<br>选择主键(C)<br>键(D)                                 | 为新表定义→<br>可使数据检索<br>3)<br>【学号                                                | 个主键。主键用来唯<br>物快。<br>                                                                                                    |
| 学号 姓4<br>1 200721089 白马<br>2 200721091 柏<br>3 200721092 敖<br>4 200721094 鲍<br>5 200723063 巴<br>6 200723064 鲍 | <u>と</u><br>四<br>の<br>家<br>京<br>虎<br>御<br>し<br>の<br>家<br>市<br>点<br>で<br>の<br>家<br>市<br>点<br>の<br>家<br>市<br>点<br>の<br>家<br>市<br>点<br>の<br>家<br>市<br>点<br>の<br>家<br>市<br>点<br>の<br>家<br>市<br>点<br>の<br>家<br>市<br>点<br>の<br>家<br>市<br>点<br>の<br>家<br>市<br>点<br>の<br>家<br>の<br>点<br>の<br>ま<br>し<br>の<br>の<br>の<br>の<br>ま<br>し<br>の<br>の<br>の<br>の<br>の<br>の<br>の<br>の<br>の<br>の<br>の<br>の<br>の | <u>出生日期</u><br>1990-1-1<br>1990-2-3<br>1990-12-3<br>1990-12-7<br>1990-1-9<br>1990-1-9 | 入学时间<br>2007-9-1<br>2007-9-1<br>2007-9-1<br>2007-9-1<br>2007-9-1<br>2007-9-1 | 政治面貌<br>家<br>共青团员<br>安<br>安<br>安<br>安<br>安<br>大<br>青<br>団<br>员<br>安<br>安<br>安<br>大<br>青<br>団<br>员<br>安<br>安<br>安<br>大<br>青<br>団<br>员<br>安<br>安<br>安<br>安<br>大<br>青<br>団<br>兄<br>気<br>安<br>安<br>安<br>大<br>青<br>団<br>兄<br>気<br>安<br>安<br>大<br>青<br>団<br>兄<br>気<br>安<br>安<br>安<br>大<br>青<br>団<br>兄<br>気<br>安<br>安<br>安<br>大<br>青<br>団<br>兄<br>気<br>安<br>安<br>安<br>安<br>安<br>大<br>青<br>団<br>兄<br>気<br>安<br>安<br>安<br>安<br>大<br>青<br>団<br>兄<br>気<br>安<br>安<br>安<br>安<br>安<br>大<br>寺<br>団<br>兄<br>気<br>安<br>安<br>安<br>安<br>安<br>安<br>大<br>寺<br>団<br>兄<br>気<br>安<br>安<br>安<br>安<br>安<br>安<br>安<br>安<br>安<br>安<br>安<br>安<br>安 |
|                                                                                                    | 取消                                                                                                    | 」〈上一步                                                                                 | 18) │下一步(                                                                    |                                                                                                    |

图 3-8 "导入数据表向导"的第5个对话框

- 五、思考与练习
- 1. 数据表视图的外观设置有哪些方面? 各有什么特点?
- 2. 编辑数据表有哪些操作?
- 3. 查找与替换各有什么用途? 查找与替换操作各有什么相同和不同之处?
- 4. 数据表的导入和链接有什么区别?
- 5. 如何隐藏列、取消隐藏,如何冻结列、取消冻结?